# Erstellen einer erweiterten Liste benutzerdefinierter Erkennungsoptionen in Cisco Secure Endpoint

#### Inhalt

Einleitung Hintergrundinformationen Voraussetzungen Anforderungen Verwendete Komponenten Erweiterte benutzerdefinierte Erkennungsliste erstellen Zugehörige Informationen

## Einleitung

In diesem Dokument werden die Schritte zum Erstellen einer erweiterten benutzerdefinierten Erkennung (ACD) in Cisco Secure Endpoint beschrieben.

#### Hintergrundinformationen

TALOS Intelligence veröffentlichte am 14. Januar 2020 als Antwort auf die dienstlichen Sicherheitslücken von Microsoft Patch einen BLOG.

Aktualisiert am 15. Januar: ACD-Signatur für AMP hinzugefügt, die zum Erkennen der Ausnutzung von CVE-2020-0601 verwendet werden kann, indem Zertifikate getauscht werden, die als Microsoft ECC Code Signing Certificate Authority maskiert werden: https://blog.talosintelligence.com/2020/01/microsoft-patch-tuesday-jan-2020.html.

Die Signatur der Datei im TALOS-BLOG, die in der ACD verwendet werden soll:

- Win.Exploit.CVE\_2020\_0601:1:\*:06072A8648CE3D020106\*06072A8648CE3D020130
- https://alln-extcloud-storage.cisco.com/blogs/1/2020/01/CVE-2020-0601.txt

### Voraussetzungen

#### Anforderungen

Es gibt keine spezifischen Anforderungen für dieses Dokument.

#### Verwendete Komponenten

Die Informationen in diesem Dokument basierend auf folgenden Software- und Hardware-

Versionen:

- Cisco Secure Endpoint Cloud Portal
- ACD
- TALOS-Blog

Die Informationen in diesem Dokument wurden von Geräten in einer bestimmten Laborumgebung erstellt. Alle verwendeten Geräte haben mit einer leeren (Standard-)Konfiguration begonnen. Wenn Ihr Netzwerk in Betrieb ist, stellen Sie sicher, dass Sie die potenziellen Auswirkungen eines Befehls verstehen.

#### Erweiterte benutzerdefinierte Erkennungsliste erstellen

Nun erstellen wir die ACD, um sie abzugleichen.

Schritt 1: Navigieren Sie zu Secure Endpoint Portal > Outbreak Control > Advanced Custom Detection wie im Bild gezeigt.

| Outbreak Control  Mana  |
|-------------------------|
| CUSTOM DETECTIONS       |
| Simple                  |
| Advanced പ്രിസ          |
| Android                 |
| APPLICATION CONTROL     |
| Blocked Applications    |
| Allowed Applications    |
| NETWORK                 |
| IP Block & Allow Lists  |
| ENDPOINT IOC            |
| Initiate Scan           |
| Installed Endpoint IOCs |
| Scan Summary            |
|                         |

Schritt 2: Beginnen Sie mit einem Namen für den Signaturensatz CVE-2020-0601, wie im Bild gezeigt.

| Custom Detections - Advanced |   |                      |  |  |
|------------------------------|---|----------------------|--|--|
|                              |   | Create Signature Set |  |  |
| Name                         | I | Save                 |  |  |

Schritt 3: **Bearbeiten** Sie anschließend diesen neuen Signatursatz, und **fügen Sie die Signatur** hinzu. Win.Exploit.CVE\_2020\_0601:1:\*:06072A8648CE3D020106\*06072A8648CE3D020130.

**Custom Detections - Advanced** 

|                                                                                                    | Create Signature Set         | CVE-2020-0601                                                                                                    | Update Name |  |
|----------------------------------------------------------------------------------------------------|------------------------------|----------------------------------------------------------------------------------------------------|-------------|--|
| CVE-2020-0601<br>Created by Mustafa Shukur • 2020-01-22 12:19:38 CST<br>Used in policies:<br>Used in groups: |                              | Created by Mustafa Shukur • 2020-01-22 12:19:38 CST Add Signature Build Database From Signature Set ndb: Win.Exploit.CVE_2020_0601.UNOFFICIAL |             |  |
| O View Changes                                                                                               | 🛓 Download 🛛 🖉 Edit 🔹 Delete |                                                                                                    |             |  |

**O** View All Changes

Schritt 4: Wählen Sie Datenbank aus Signatursatz erstellen, und die Datenbank wurde erstellt.

Schritt 5: Wenden Sie den neuen Signatursatz auf eine Richtlinie an, und klicken Sie auf **Bearbeiten> Outbreak-Kontrolle > Benutzerdefinierte Erkennungen > Erweitert** wie im Bild gezeigt.

| Modes and Engines              | Custom Detections - Simple       | None                  | ~ |        |      |
|--------------------------------|----------------------------------|-----------------------|---|--------|------|
| Exclusions<br>3 exclusion sets |                                  |                       |   |        |      |
| Proxy                          | Custom Detections - Advanced     | CVE-2020-0601         | ~ |        |      |
| Outbreak Control               |                                  | None<br>CVE-2020-0601 |   |        |      |
| Product Updates                | Application Control - Allowed    | None                  | ~ |        |      |
| Advanced Settings              |                                  |                       |   |        |      |
|                                | Application Control - Blocked    | None                  | ~ |        |      |
|                                |                                  |                       |   |        |      |
|                                | Network - IP Block & Allow Lists | Clear Select Lists    | × |        |      |
|                                |                                  |                       |   |        |      |
|                                |                                  |                       |   |        |      |
|                                |                                  |                       |   |        |      |
|                                |                                  |                       |   | Cancel | Save |

Schritt 6: Speichern Sie die Richtlinie und Synchronisierung auf der Benutzeroberfläche des Connectors, wie im Bild gezeigt.

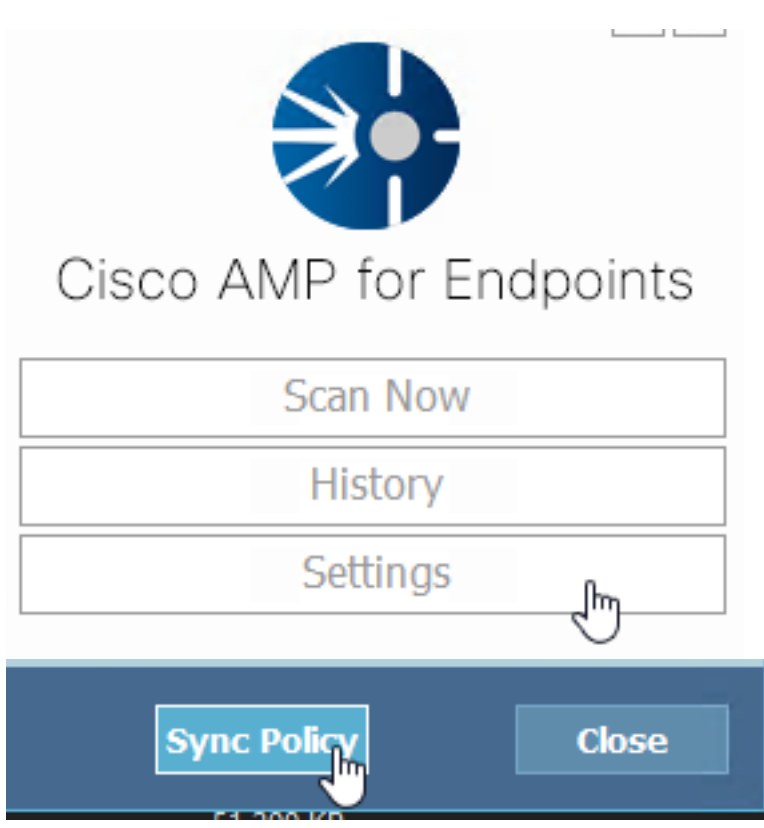

Schritt 7: Suchen Sie im Verzeichnis C:\Program Files\Cisco\AMP\ClamAV nach einem neuen Signaturordner, der an diesem Tag erstellt wurde, wie im Bild gezeigt.

| <mark></mark> 0.101.4.71        |   | 1/22/2020           | 12:30 PM    | File folder |
|---------------------------------|---|---------------------|-------------|-------------|
|                                 | n |                     |             |             |
| 📄 custom2522620200122121949.cud |   | 1/22/2020 12:30 PM  | CUD File    | 1 KB        |
| daily.cvd                       | ~ | 5/24/2019 12:37 PM  | CVD File    | 11 KB       |
| 📄 freshclam.conf                |   | 1/22/2020 12:30 PM  | CONF File   | 1 KB        |
| 👼 freshclam.exe                 |   | 12/20/2019 11:26 AM | Application | 122 KB      |
| 👼 freshclamwrap.exe             |   | 12/20/2019 11:26 AM | Application | 65 KB       |

### Zugehörige Informationen

- Der für den Test verwendete Build ist Windows 10 1909, der von der Sicherheitslücke im MSKB nicht betroffen ist; <u>https://portal.msrc.microsoft.com/en-US/security-guidance/advisory/CVE-2020-0601</u>
- https://support.microsoft.com/en-us/help/4534273/windows-10-update-kb4534273
- Gilt für: Windows 10, Version 1809, Windows Server Version 1809, Windows Server 2019, alle Versionen
- <u>Technischer Support und Dokumentation für Cisco Systeme</u>